## INTEL PROSET Kablosuz Programı için EDUROAM Ayarı

**1.** Ekranın sağ altında yeralan simgesinden veya Başlat menüsünden, programın yönetim arayüzünü açın. Gelen ekranda **Profiller** tuşuna basın.

| 🗊 Intel® Pi                          | ROSet/Kab                                   | losuz W                   | iFi Bağlanı          | n Yardımcı Pro         | gramı 📃 🗖 🔯          |
|--------------------------------------|---------------------------------------------|---------------------------|----------------------|------------------------|----------------------|
| Dosya Araçla                         | ar Gelişmiş                                 | Profiller                 | Yardım               |                        |                      |
| 3                                    | WiFi a<br>tıklatır                          | ağlar bul<br>1.           | lundu. Biri          | ni seçin ve Bağ        | ilan düğmesini       |
| -WiFi Ağlı                           | ar (4)<br>eduro                             | oam<br>la güvenlik        | etkinleştirilmiş     | \$                     | 3 <mark>9</mark>     |
|                                      | KTU-                                        | <b>BIM</b><br>la güvenlik | etkinleştirilmi      | 8                      | 8                    |
|                                      | ] <sup>KTU-</sup>                           | BIM-DUY                   | 'URU                 |                        | ප <sup>9</sup>       |
|                                      | ] KTU-                                      | BIM-Port                  | al                   |                        | 8 <mark>9</mark>     |
|                                      | Bağlan                                      |                           | Öz <u>e</u> llikler. |                        | Ye <u>n</u> ile      |
| Daha önce<br>düğmesini<br>Donanım ra | e bağlanılan \<br>tıklatın.<br>adyo anahtar | WiFi ağlarır<br>ı: AÇIK   | ı profillerini yö    | netmek için, Profiller | Profiller<br>Yardım? |
|                                      | <u>W</u> iFi                                | Açık                      | -                    |                        | Kapa <u>t</u>        |

2. Profiller penceresinde, Ekle butonuna basın.

| 🔵 Intel® P  | ROSet/Kablosuz WiFi B                                           | ağlantı Yardımcı I                                  | Programi                                 |           |
|-------------|-----------------------------------------------------------------|-----------------------------------------------------|------------------------------------------|-----------|
| Dosya Araçl | ar Gelişmiş Profiller Yard                                      | IM                                                  |                                          |           |
|             |                                                                 |                                                     |                                          | (intel)   |
| Drofiller   |                                                                 |                                                     |                                          |           |
| Promiter    |                                                                 |                                                     |                                          |           |
| ~           | Bir ağa bağlandıktan sonra, bı<br>olmadığınızda. Intel® PROSet. | ı bağlantı profil olarak k<br>/Kablosuz WiFi Bağlan | kaydedilir. Bağlı<br>tı Yardımcı Program | n listede |
| 1           | belirtilen sıraya göre otomatik (                               | olarak bağlanmaya çalı                              | şır.                                     | 0490376   |
|             | Profil Adı                                                      | Ağ Adı                                              |                                          |           |
|             | 1                                                               | 1.00.                                               |                                          |           |
|             |                                                                 |                                                     |                                          |           |
|             |                                                                 |                                                     |                                          |           |
|             |                                                                 |                                                     |                                          | +         |
|             |                                                                 |                                                     |                                          | 23        |
|             |                                                                 |                                                     |                                          |           |
| Bağ         | jlan <u>E</u> kle                                               | Ka <u>l</u> dır                                     | Özellikler                               |           |
| ⊢Al/Ver -   |                                                                 |                                                     |                                          | _         |
| 2           | Seçilen profili verin:                                          |                                                     | Ver                                      |           |
| 2           | Profil listenize dis profiller al                               | 100°                                                |                                          |           |
|             | i toni naternze diş proniler di                                 |                                                     | <u>A</u> l                               |           |
|             |                                                                 |                                                     |                                          |           |
| Yardim?     |                                                                 |                                                     | <u> </u>                                 | pat       |
| düămesini   | tiklatın.                                                       |                                                     | Enu                                      |           |
| Donanim r   | adyo anahtarı: AÇIK                                             |                                                     |                                          | Yardim?   |
|             | WiFi Açık                                                       |                                                     | Ka                                       | apat      |
|             |                                                                 |                                                     |                                          |           |

**3.** Açılan **WiFi Profili Oluştur** penceresinde **Profil Adı ve Wifi Ağ Adı (SSID)** alanlarına "eduroam" yazın ve **İleri** butonuna basın.

| Profil Adreduroam Genel Ayarlar | Genel Ayarlar                                                                                                    |                                                                                                    |  |  |
|---------------------------------|----------------------------------------------------------------------------------------------------|----------------------------------------------------------------------------------------------------|--|--|
| Cuvenik Ayarlari                | Profil Adı:<br>WiFi Ağ Adı (SSID):<br>Profil Adı ağa verdiğiniz adı<br>(SSID), WiFi ağları ayırt etm<br>İşletme Modu:<br>(* Ağ (Alt Yapı) - WiFi<br>C Aygıttan Aygıta (Ad<br>bağlanın. | eduroam<br>eduroam<br>dır. Örneğin: Ev ya da Ofis. WiFi Ağ Adı<br>iek için kullanılan benzersiz tanıtıcıdır.<br>ağlara ve/veya İnternet'e bağlanın.<br>Hoc) - Doğrudan başka bilgisayarlara |  |  |
| Gglişmiş Yardı                  | m? << <u>G</u> eri <u>i</u> ler                                                                                                    | i>> Tamam İptal                                                                                                    |  |  |

- 4. Açılan Güvenlik Ayarları penceresinde gerekli alanları doldurarak, İleri butonuna basın.
  - Kuruluş Güvenliği seçeneği seçilmeli
  - Ağ Kimlik Doğrulama: WPA2 Kuruluş
  - Veri Şifreleme: AES-CCMP
  - Kimlik Doğrulama Tipi: TTLS
  - Kimlik Doğrulama İletişim Kuralı: PAP
  - Kullanıcı Kimlik Bilgileri: Aşağıdakileri kullan
  - Kullanıcı adı: kullanıcı\_adı@ktu.edu.tr
  - Etki Alanı: (boş bırakın)
  - **Parola:** (mail şifreniz)
  - Parolayı doğrula: (mail şifreniz)
  - Gezici Kimlik: anonymous@ktu.edu.tr

| Profil Adı:eduroam                                   | Güvenlik Ayarları                                                                                                    |                            |                                                                                                    |       |  |
|------------------------------------------------------|----------------------------------------------------------------------------------------------------|----------------------------|----------------------------------------------------------------------------------------------------|-------|--|
| Güvenlik Ayarları<br>TTLS Kullanıcı<br>TTLS Sunucusu | <ul> <li>Bireysel Güvenlik</li> <li>Ağ Kimlik Doğrulama</li> <li>Veri Şifreleme:</li> <li>802.1× etkinleştir</li> <li>Kimlik Doğrulama Tipi:</li> <li>Adım 1 / 2 : TTLS Kullanıc</li> <li>Kimlik Doğrulama İletişir</li> </ul> | WPA2 -<br>AES - CO<br>TTLS | <ul> <li>Kuruluş Güvenliği</li> <li>Kuruluş</li> <li>CMP</li> <li>Cisco Seçene</li> <li>CAP</li> </ul> | kleri |  |
|                                                      | Kullanıcı Kimlik Bilgileri:<br>Kullanıcı Adı:<br>Etki Alanı:<br>Parola;<br>Parolayı Doğrula;                                                                                                    |                            | şağıdakileri kullan                                                                                    | -     |  |
|                                                      |                                                                                                    |                            | kullanici_adi@ktu.edu.tr                                                                               |       |  |
|                                                      |                                                                                                    |                            | *******                                                                                                |       |  |
|                                                      | Gezici Kimlik:                                                                                                    | anon                       | ymous@ktu.edu.tr                                                                                       |       |  |

5. Pencerenin değişen Adım 2 / 2 : TTLS Sunucusu bölümünde yer alan Sunucu Sertifikasını Doğrula ve Sunucu ya da Sertifika Adı Belirtin seçenekleri seçili olmamalıdır. Tamam tuşuna tıkladığınızda ayarlarınız kaydedilmiş olacaktır.

| Profil Adı:eduroam                                   | Güvenlik Ayarları                                                                                                    |  |  |  |
|------------------------------------------------------|----------------------------------------------------------------------------------------------------|--|--|--|
| Güvenlik Ayarları<br>TTLS Kullanıcı<br>TTLS Sunucusu | <ul> <li>Bireysel Güvenlik</li> <li>Kuruluş Güvenliği</li> <li>Ağ Kimlik Doğrulama</li> <li>WPA2 - Kuruluş</li> <li>Veri Şifreleme:</li> <li>AES - CCMP</li> <li>802.1X etkinleştir</li> <li>Kimlik Doğrulama Tipi:</li> <li>TTLS</li> <li>Cisco Seçenekleri</li> <li>Adım 2 / 2 : TTLS Sunucusu</li> <li>Sunucu Sertifikasmi Doğrula</li> <li>Sertifikayı veren:</li> <li>Herhangi bir Güvenlir CA</li> <li>Sunucu ya da Sertifika Adı Belittin</li> <li>Sunucu ya da Sertifika Adı:</li> </ul> |  |  |  |
|                                                      | <ul> <li>Sunucu adı belirtilen girişe tam olarak uymalıdır.</li> <li>Etki alanı adının son bölümü, belirtilen giriş olmalıdır.</li> </ul>                                                                                                    |  |  |  |